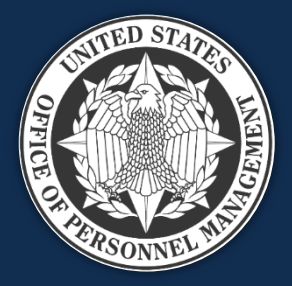

## **USA Staffing**

### Reporting and Analytics Workgroup June 20, 2023

We will start at approximately 1:03 to allow time for people to sign in

*Published by OPM HR Solutions FOR INTERNAL USE ONLY* 

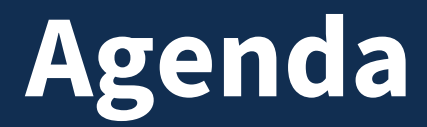

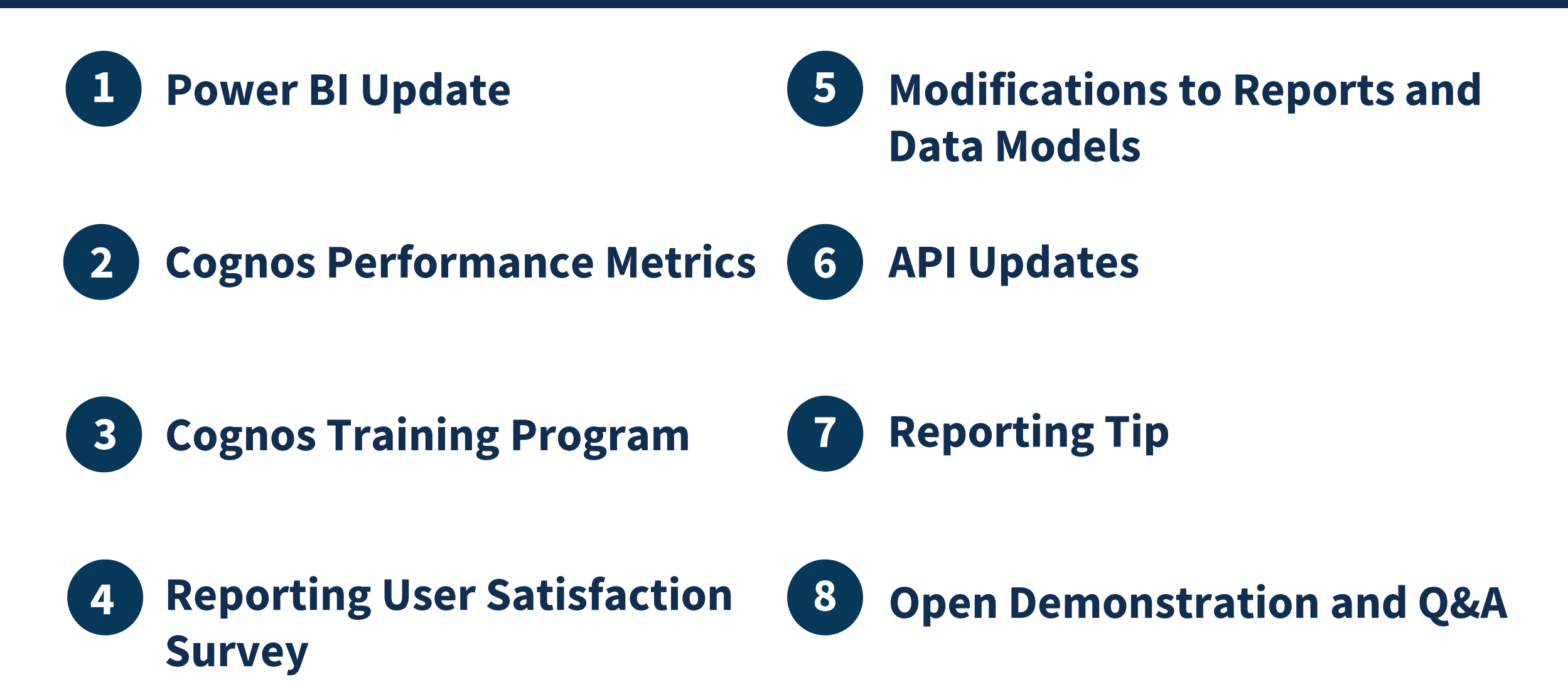

## **Power BI Updates**

### **Power BI Implementation Milestones**

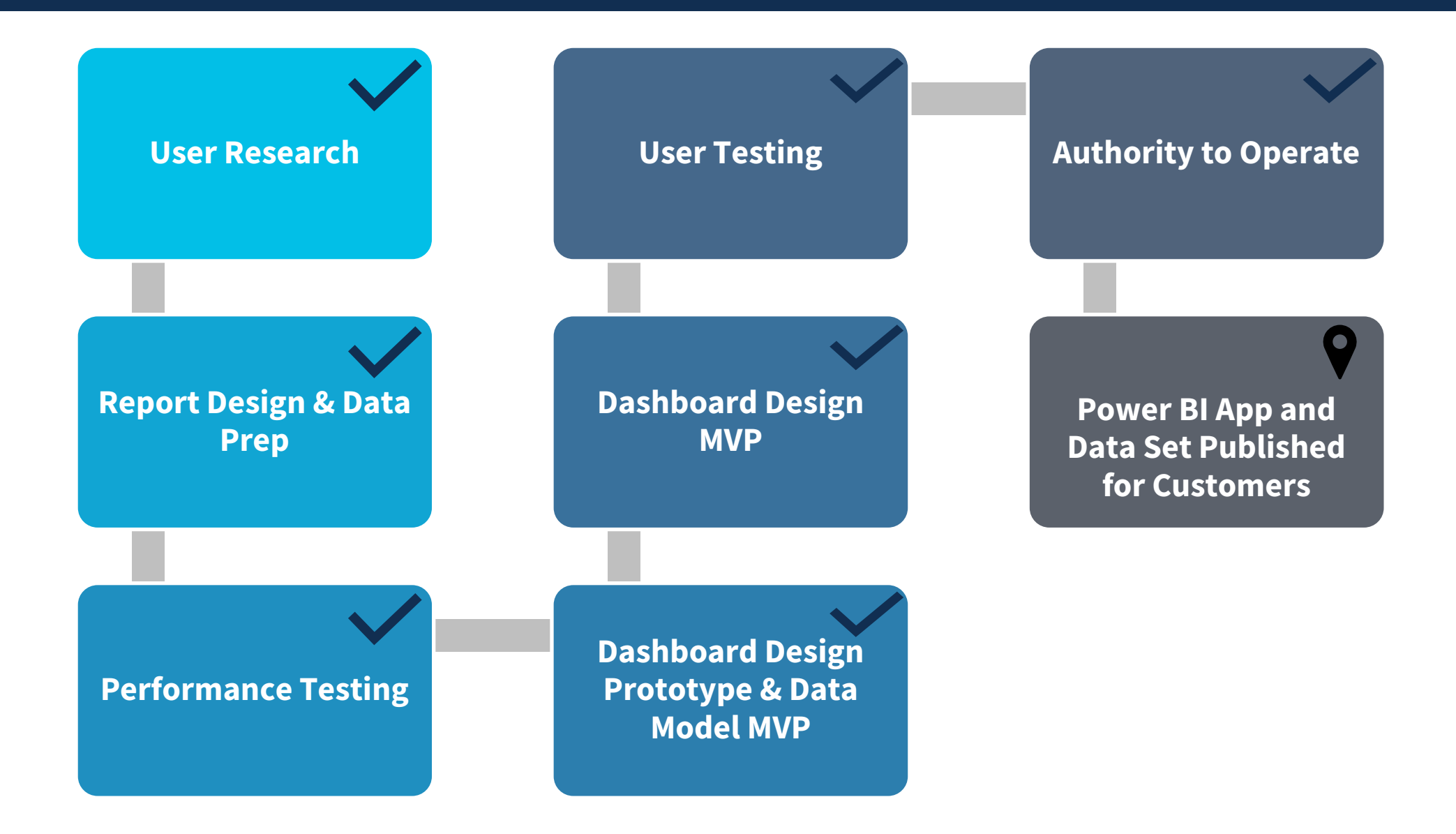

### **Broader Authentication User Testing**

• Power BI link is available in USA Staffing Production environment under the Reports menu

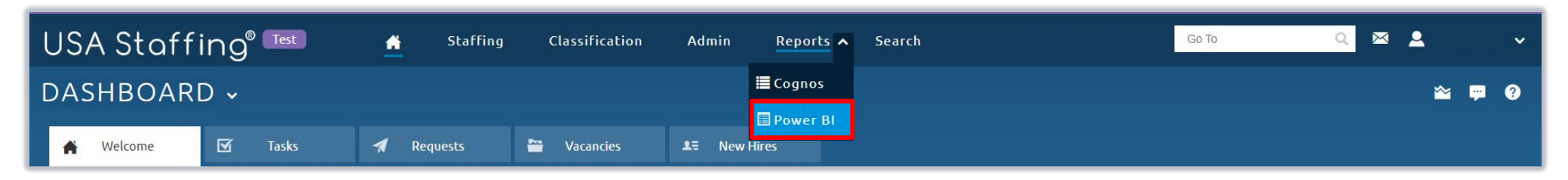

- Reporting users are invited to set up the Microsoft Authenticator App using the job aid published under "Power BI Training Resources" in the Reports and Analytics section of the USA Staffing Resource Center:
  - <u>Microsoft Authenticator App Job Aid</u>

We will walk through the job aid as today's Reporting Tip!

## **Broader Authentication User Testing**

 After setting up the Authenticator app, use the Power BI link in USAS to verify access to USA Staffing Dashboards workspace > Human Resources Sample report\*

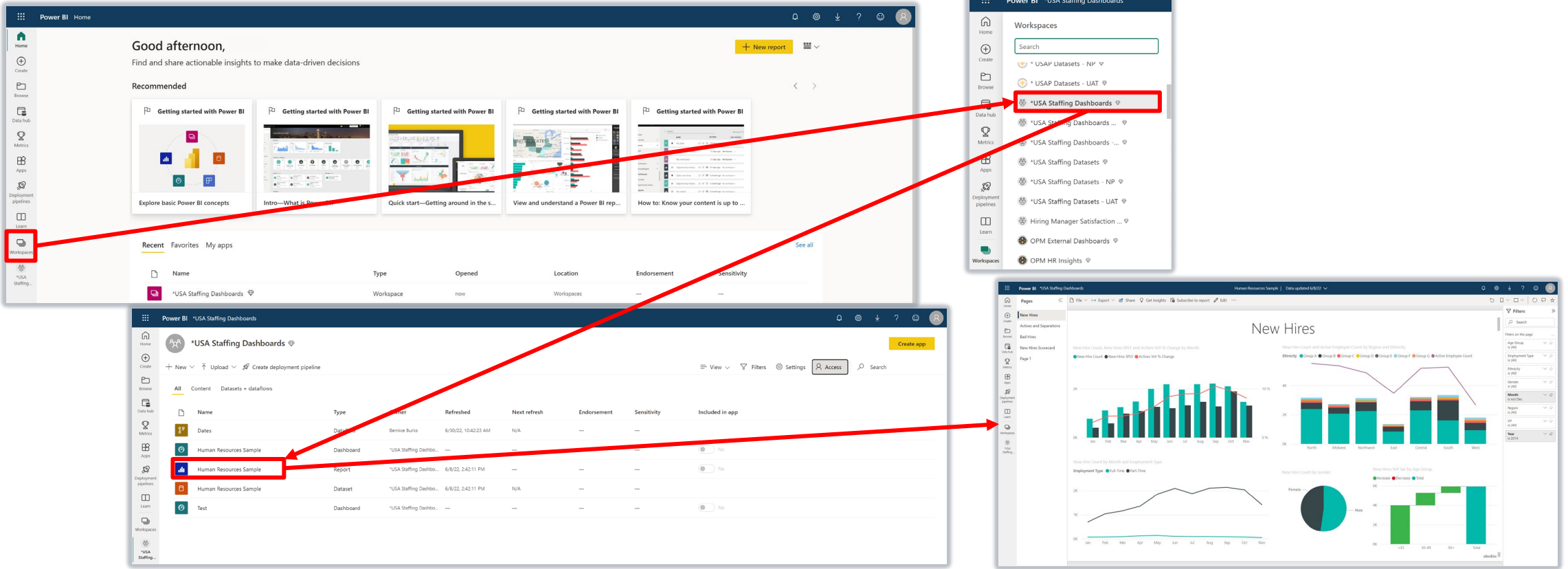

- \* Reporting users from agency customers not onboarded yet will be unable to test. These include:
  - DOD components: Defense Health Agency, Defense Logistics Agency, DOD Education Activity, Department of the Army, Department of the Navy, Department of the Navy NAF, National Guard, Intelligence Community
  - DOJ components: Executive Office for U.S. Attorneys, U.S. Marshals Service
  - IRS, Executive Office of the President, and National Mediation Board

### User Testing and Release

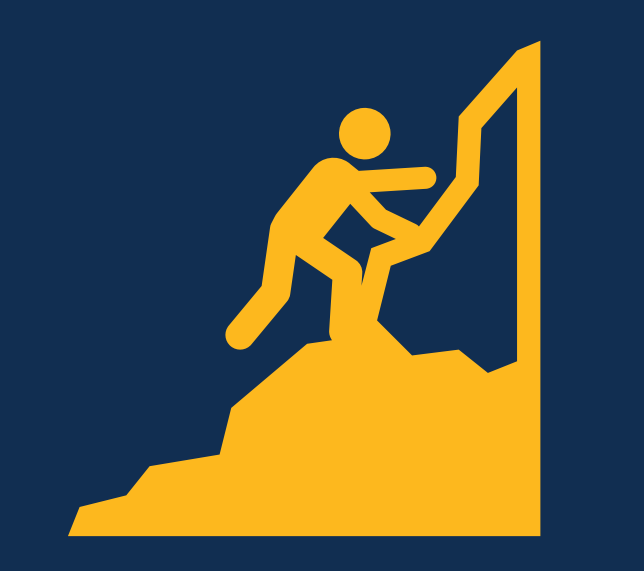

**Next Steps** 

### What we have completed

• Conduct broader authentication testing with reporting users

### **Next Steps**

- Publish User License data in Power BI Production environment
- Release User License Power BI app and job aid to onboarded customers and collect feedback
- Release User-based Licensing Job Aid and Power BI FAQ
- Power BI Pro Licenses initial request to submit user names
- Power BI agency access testing with remaining DOD components
- Hold Time to Hire report ideation session
- Host workspace administration session

### Survey

## Capturing reporting needs for Power BI implementation

https://www.surveymonkey.com/r/TVGDJ5W

\* 3. How do you currently access and use data?

\* 4. What type of data do you need to make it easier to complete the staffing and/or onboarding process?

\* 5. What types of metrics are you required to report out? What cadence?

#### Provide your input by June 30<sup>th</sup>!

## **Cognos Performance Metrics**

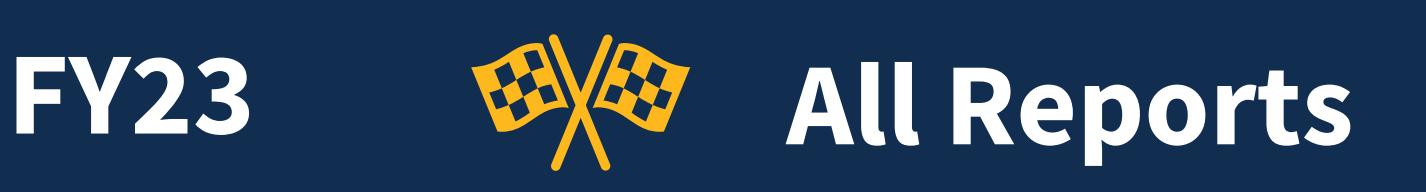

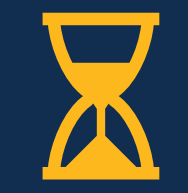

**Cognos Total Runs** 

2,485,753

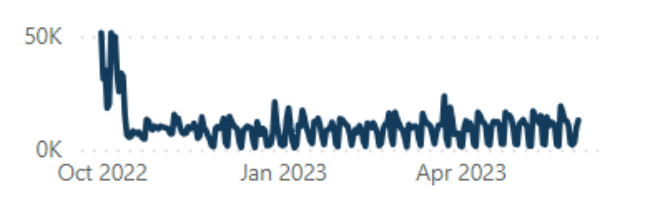

#### **Avg. Success Rate**

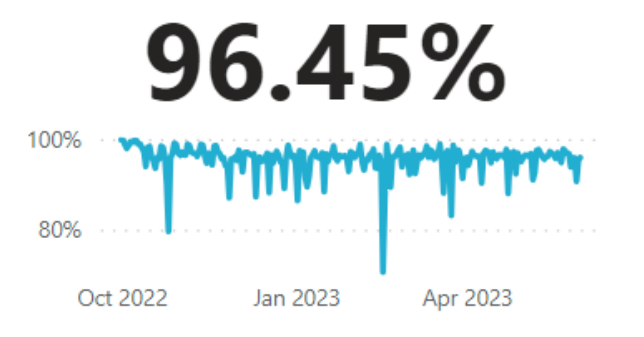

### Avg. Runtime (Sec) 42.61

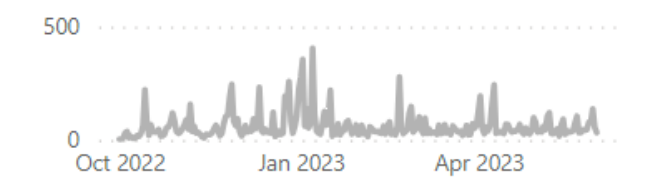

#### Cognos Total Runs Cognos Success Rate Avg Runtime Report name VA Recruitment Dashboard DSS v1 5.50 1,304,074 99.74% VA New Hire DSS v2 262.404 99.57% Unsaved report 212 118 70 75% 12 76

| onsaved report                                             | 212,110             | 15.1570            | 12.70  |
|------------------------------------------------------------|---------------------|--------------------|--------|
| USDA Request Status Report - Certificate V3                | 60,097              | 99.92%             | 32.19  |
| Time to Hire                                               | 48,929              | 99.54%             | 16.82  |
| TheSteves Request Additional Information Report            | 47,210              | 99.18%             | 1.77   |
| Time to Staff                                              | 16,724              | 99.70%             | 7.82   |
| USA Staffing Requests                                      | 16,720              | 99.80%             | 2.25   |
| Time to Offer                                              | 16,715              | 99.82%             | 2.51   |
| Workload Tracker Dashboard - Qualification Analysis Phase  | 14,564              | 99.77%             | 12.08  |
| New Hire Detail Report                                     | 9,907               | 58.26%             | 486.10 |
| Offer Response by Request Number                           | 9,354               | 98.09%             | 3.26   |
| Workload Tracker Dashboard -<br>RequestsAnnouncementsCerts | 8,276               | 99.98%             | 9.80   |
| Workload Tracker Dashboard - NewHireCertSelection          | s 8,253             | 99.99%             | 8.44   |
| Time of Possession                                         | 6,205               | 99.52%             | 72.70  |
| Workload Tracker Dashboard - Interviews and                | 5,605               | 99.41%             | 12.09  |
| Total                                                      | 2,485,753           | <b>96.45</b> %     | 42.61  |
|                                                            | Data Source: USAJOB | S Data Through: Ma | y 2023 |

#### **Cognos Total Runs and Cognos Success Rate**

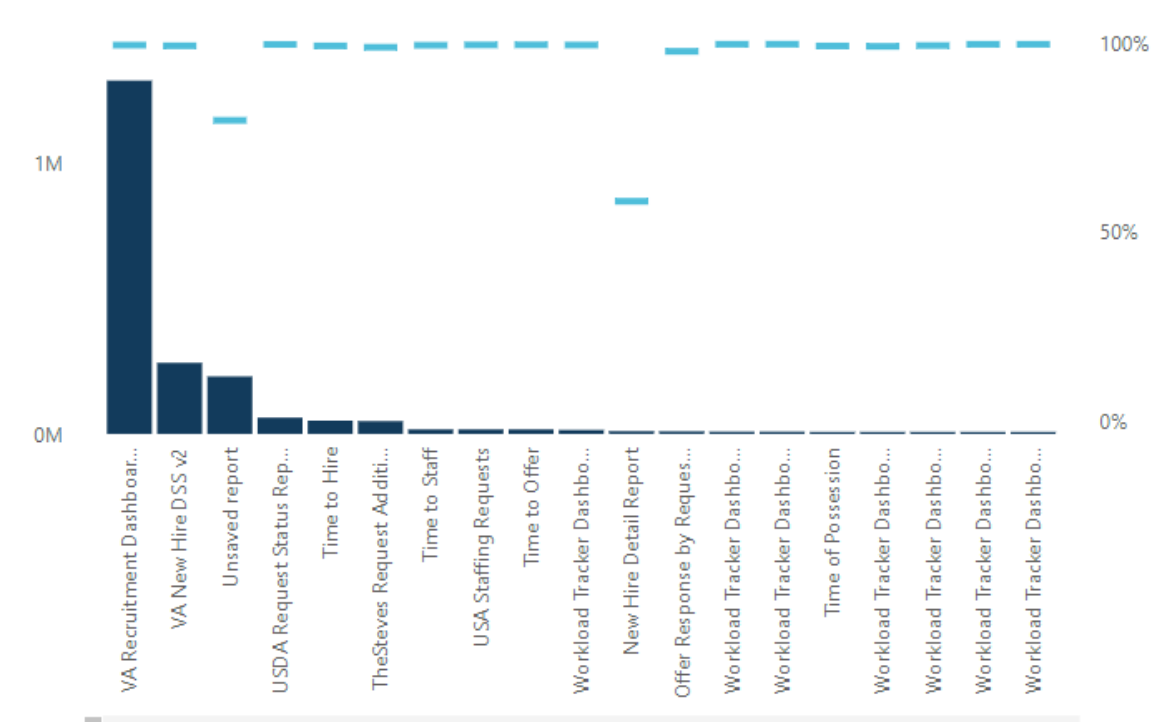

10

4.48

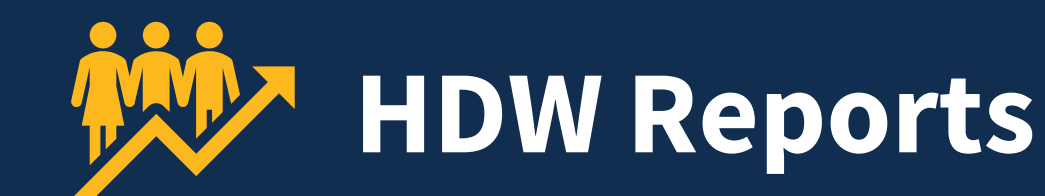

HDW Total Runs

**FY23** 

83,116

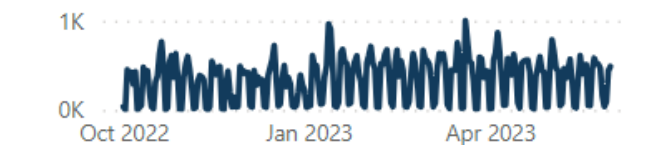

#### HDW Total Runs and HDW Success Rate

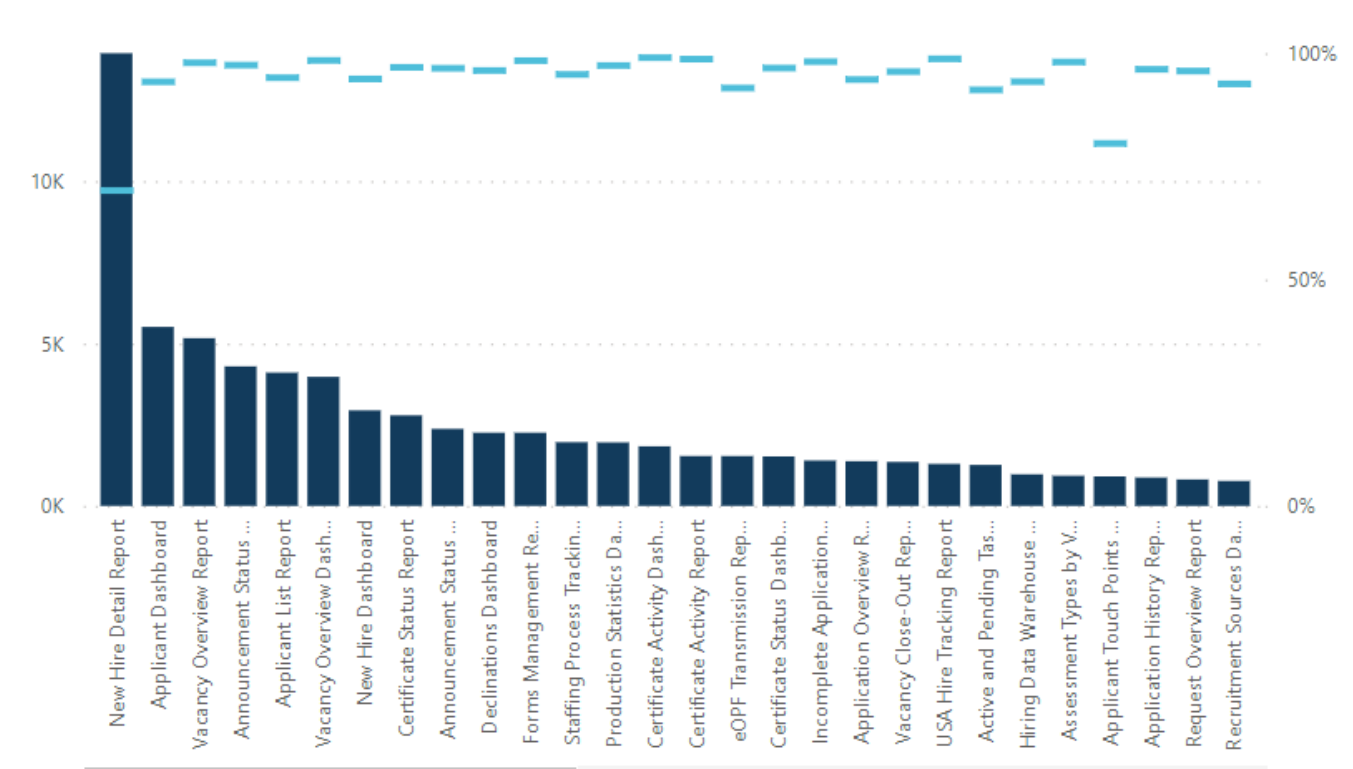

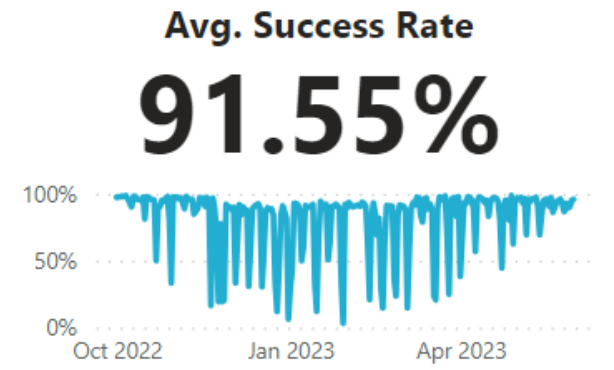

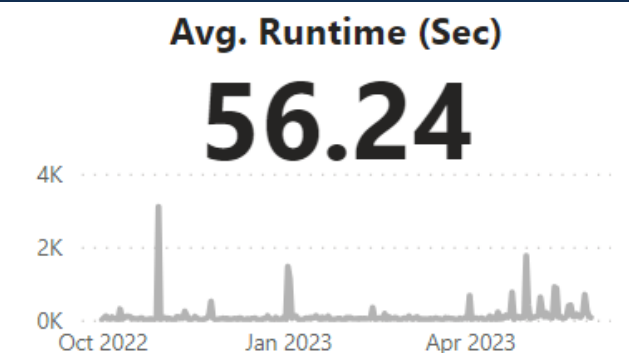

Report name

HDW Total Runs HDW Success Rate Avg Runtime

|                                  | •      |        |        |
|----------------------------------|--------|--------|--------|
| New Hire Detail Report           | 13,934 | 69.66% | 151.63 |
| Applicant Dashboard              | 5,509  | 93.68% | 77.66  |
| Vacancy Overview Report          | 5,163  | 97.89% | 8.90   |
| Announcement Status Report       | 4,294  | 97.37% | 10.70  |
| Applicant List Report            | 4,102  | 94.59% | 43.37  |
| Vacancy Overview Dashboard       | 3,971  | 98.41% | 5.67   |
| New Hire Dashboard               | 2,939  | 94.32% | 68.70  |
| Certificate Status Report        | 2,786  | 96.88% | 33.17  |
| Announcement Status Dashboard    | 2,371  | 96.67% | 9.85   |
| Declinations Dashboard           | 2,253  | 96.18% | 66.79  |
| Forms Management Report          | 2,253  | 98.36% | 2.10   |
| Staffing Process Tracking Report | 1,961  | 95.31% | 50.79  |
| Production Statistics Dashboard  | 1,953  | 97.29% | 63.50  |
| Certificate Activity Dashboard   | 1,834  | 99.02% | 4.84   |
| Certificate Activity Report      | 1,535  | 98.70% | 4.24   |
| eOPF Transmission Report         | 1,534  | 92.31% | 43.82  |
| Certificate Status Dashboard     | 1,523  | 96.72% | 72.92  |
| Incomplete Applications Report   | 1,396  | 98.14% | 3.49   |
| Application Overview Report      | 1,376  | 94.19% | 97.81  |
| Total                            | 83,116 | 91.55% | 56.24  |

L

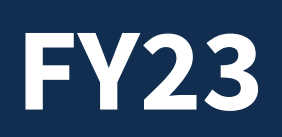

**Cognos Total Runs** 

6,811

lan 202

200

100

0

5K

0K

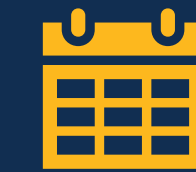

## **Time to Hire**

Report name

98%

96%

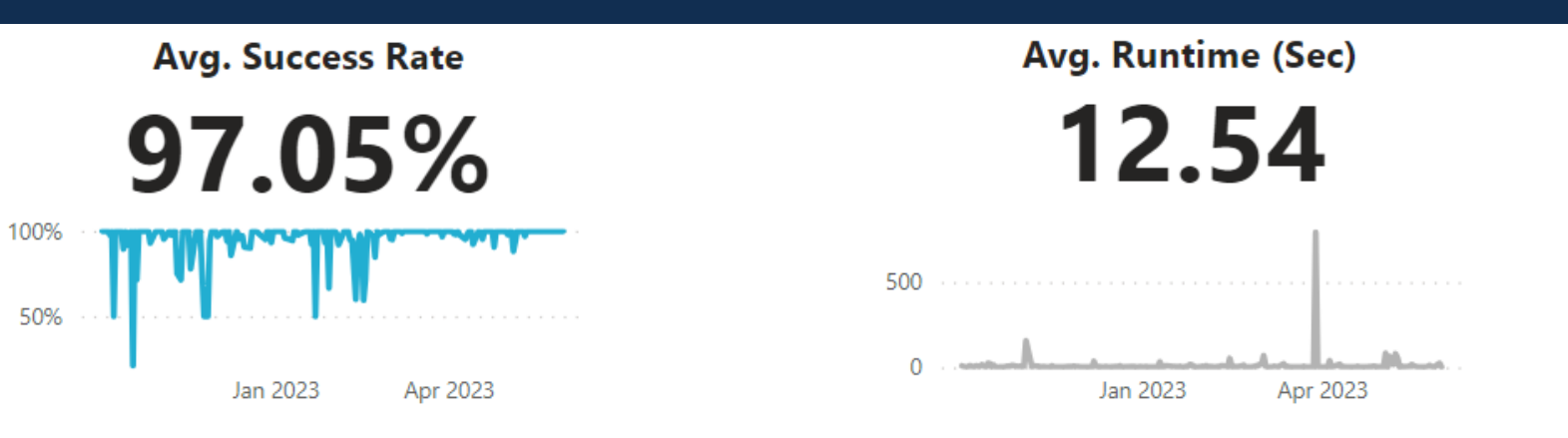

**Cognos Total Runs and Cognos Success Rate** 

Apr 2023

|                            |                      | -                     |
|----------------------------|----------------------|-----------------------|
| —                          |                      |                       |
|                            |                      |                       |
|                            |                      |                       |
|                            |                      |                       |
|                            | _                    |                       |
|                            |                      |                       |
|                            |                      |                       |
| Time to Hire Detail Report | Time to Hire Summary | MCO Staffing Resource |

Requests)

| Total                                            | 6,811          | 97.05% | 12.54 |
|--------------------------------------------------|----------------|--------|-------|
| MCO Staffing Resource Chart                      | 332            | 97.89% | 3.56  |
| Time to Hire Summary Report (Completed Requests) | 1,604          | 95.89% | 37.96 |
| Time to Hire Detail Report                       | 4,875          | 97.37% | 4.91  |
|                                                  | ▼ <sup>2</sup> | 2      | 2     |

Cognos Total Runs Cognos Success Rate Avg Runtime

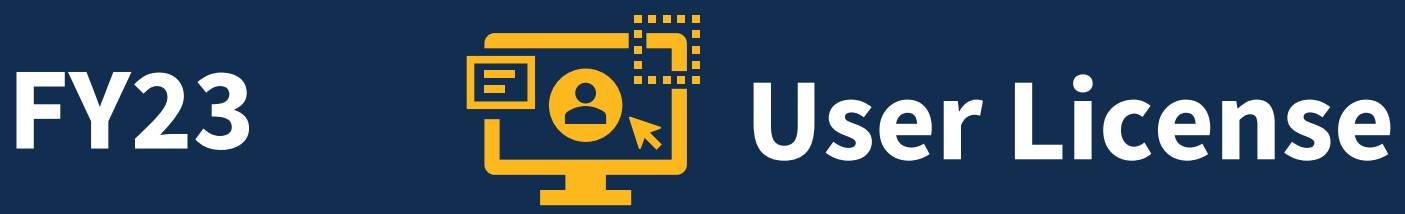

#### **Cognos Total Runs**

4,597

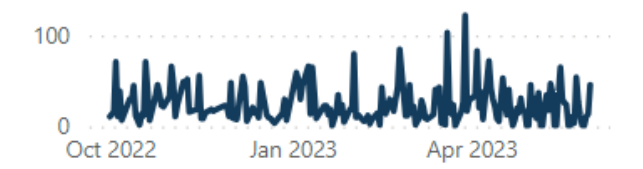

#### Avg. Success Rate

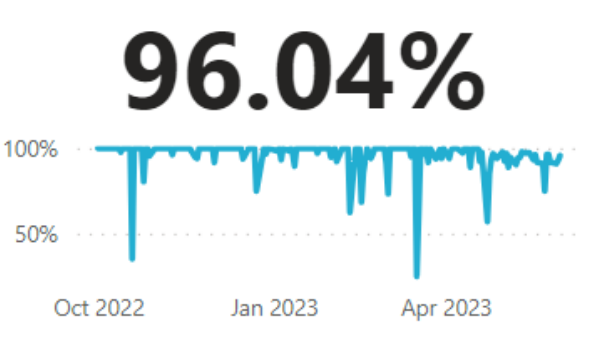

# Avg. Runtime (Sec)

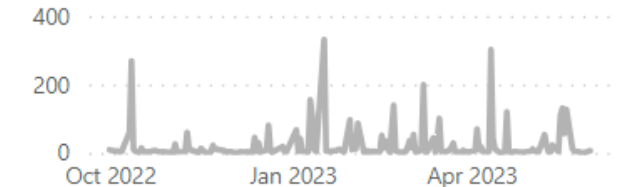

#### **Cognos Total Runs and Cognos Success Rate**

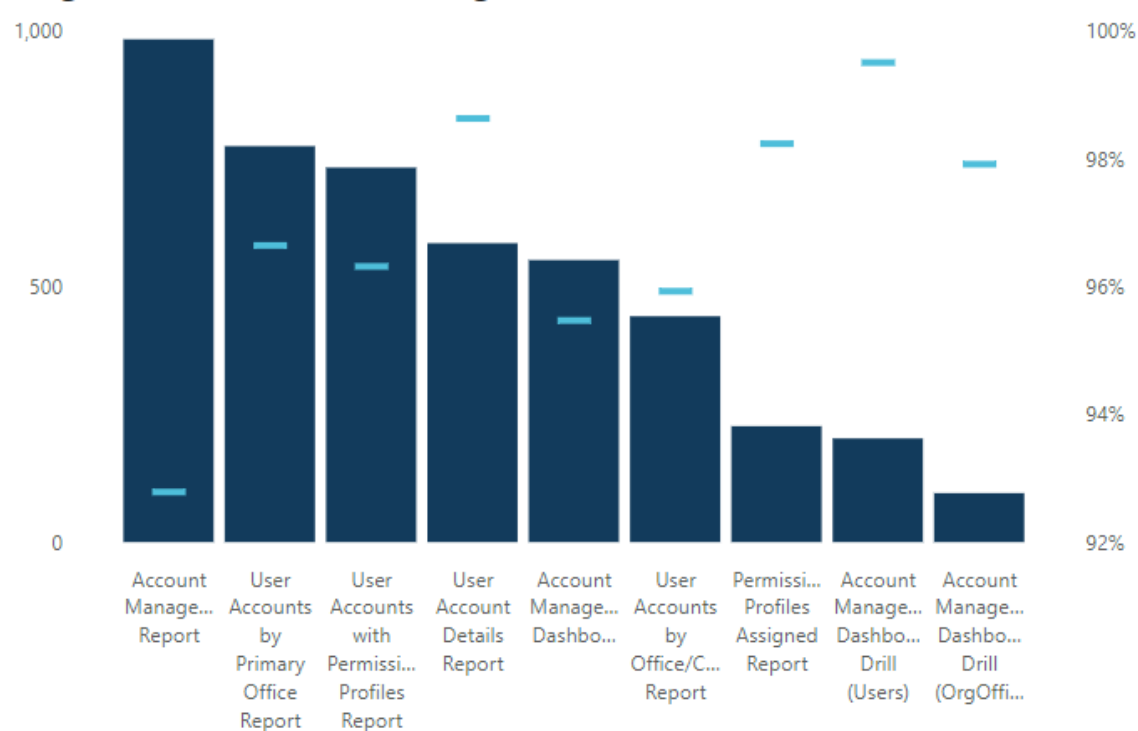

| Report name                                    | Cognos Total Runs | Cognos Success Rate | Avg Runtime |
|------------------------------------------------|-------------------|---------------------|-------------|
| Account Management Report                      | 984               | 92.78%              | 43.75       |
| User Accounts by Primary Office Report         | 775               | 96.65%              | 3.91        |
| User Accounts with Permission Profiles Report  | 733               | 96.32%              | 23.42       |
| User Account Details Report                    | 585               | 98.63%              | 22.08       |
| Account Management Dashboard                   | 552               | 95.47%              | 36.10       |
| User Accounts by Office/Customer Report        | 442               | 95.93%              | 34.17       |
| Permission Profiles Assigned Report            | 227               | 98.24%              | 11.83       |
| Account Management Dashboard Drill (Users)     | 203               | 99.51%              | 6.76        |
| Account Management Dashboard Drill (OrgOffice) | 96                | 97.92%              | 59.70       |
| Total                                          | 4,597             | 96.04%              | 26.11       |

## **Cognos Training Program**

### Available Trainings

|       | Report Consumer<br>Training                                                                                                    | Cognos Consumer<br>Forum                                                                | Report Author<br>Training                                                         | Advanced Author<br>Forum                                             |
|-------|----------------------------------------------------------------------------------------------------|-----------------------------------------------------------------------------------------|-----------------------------------------------------------------------------------|----------------------------------------------------------------------|
| Who?  | <ul> <li>New USA Staffing reports<br/>users</li> </ul>                                                                                                  | Report consumers                                                                        | <ul> <li>New report authors</li> </ul>                                            | <ul> <li>Report authors</li> </ul>                                   |
| What? | <ul> <li>How to navigate to and<br/>run reports</li> </ul>                                                                                              | <ul> <li>Open forum to ask<br/>questions</li> </ul>                                     | <ul> <li>How to get started<br/>building reports</li> </ul>                       | <ul> <li>Open forum to ask<br/>questions</li> </ul>                  |
| Time? | •~4 hours                                                                                                    | •1 hour                                                                                 | • 1 ½ days                                                                        | •1 hour                                                              |
| When? | • Anytime!                                                                                                    | <ul> <li>The third Thursday of<br/>each month at 11:00<br/>AM EDT</li> </ul>            | • Monthly                                                                         | • The first Thursday of<br>each month at 11:00<br>AM EDT             |
| How?  | <ul> <li><u>https://lcms.usalearning.</u><br/><u>net/lcms/CustomerExtrac</u><br/><u>tions/launch/1380/Cours</u><br/><u>e4466/Launch.html</u></li> </ul> | <ul> <li>All report consumers.<br/>Questions can be<br/>submitted in advance</li> </ul> | <ul> <li>Contact your USA<br/>Staffing Account<br/>Manager to sign-up.</li> </ul> | • All report authors.<br>Questions can be<br>submitted in<br>advance |

## **Upcoming Trainings**

|                 | Cognos Consumer Forum                                                                                    | Report Author Training                            | Advanced Author Forum                                                                                    |
|-----------------|----------------------------------------------------------------------------------------------------|---------------------------------------------------|----------------------------------------------------------------------------------------------------|
| Dates           | Thursday, June 15<br>11:00 AM – 12:00 PM EDT                                                             | Wednesday, June 21<br>10:00 AM – 3:00 PM EDT<br>+ | Thursday, June 1<br>11:00 AM – 12:00 PM EDT                                                              |
|                 | Thursday, July 20<br>11:00 AM – 12:00 PM EDT                                                             | Thursday, June 22<br>10:00 AM – 3:00 PM EDT       | Thursday, July 6<br>11:00 AM – 12:00 PM EDT                                                              |
|                 | Thursday, August 17<br>11:00 AM – 12:00 PM EDT                                                           | Tuesday, July 18<br>10:00 AM – 3:00 PM EDT<br>+   | Thursday, August 3<br>11:00 AM – 12:00 PM EDT                                                            |
|                 | Thursday, September 21<br>11:00 AM – 12:00 PM EDT                                                        | Wednesday, July 19<br>10:00 AM – 3:00 PM EDT      | Thursday, September 7<br>11:00 AM – 12:00 PM EDT                                                         |
| How to Register | No registration required.<br>Questions can be submitted<br>in advance.<br><u>USAStaffingData@opm.gov</u> | Contact your USA Staffing<br>Account Manager.     | No registration required.<br>Questions can be submitted<br>in advance.<br><u>USAStaffingData@opm.gov</u> |

## **Reporting User Satisfaction Survey**

## **Reporting User Satisfaction Survey**

The bi-annual customer satisfaction survey will launch on Tuesday, June 20 and will be open until Friday, July 14.

The survey is designed to gather in-depth and comprehensive feedback about products and services provided by the USA Staffing Reporting teams over the last 6 months, including:

- Business Intelligence tool
- Data available for reporting
- Standard reports
- o Interconnections

- Workgroups
- Training
- o Support

### **Modifications to Reports and Data Models**

Sprint 48 deployed to Production on May 24<sup>th</sup> Sprint 49 deployed to Production on June 7<sup>th</sup> Sprint 50 will be deployed to Production on June 21<sup>st</sup>

### New or Modified Reports

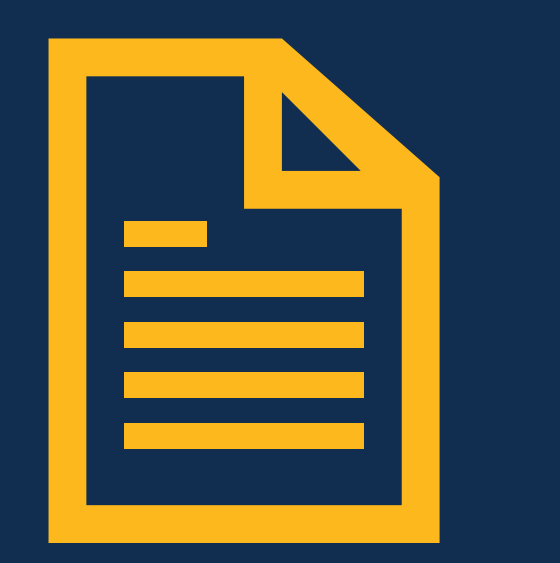

#### Time to Hire Reports

#### MCO Staffing Resource Chart – deployed May 24<sup>th</sup>

The MCO Staffing Resource Chart was modified. This report displays time to hire in the format required by OPM for annual reporting. The report was modified to have the same look and feel as Hiring Data Warehouse and User License reports.

• Team Content > USA Staffing Packages and Folders > Time to Hire

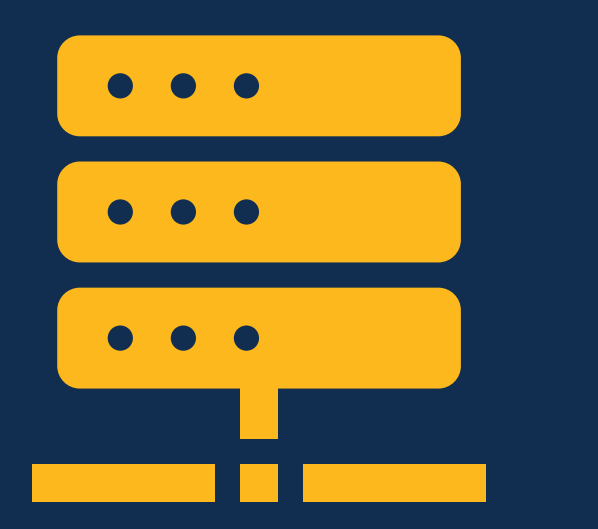

### Hiring Data Warehouse

#### **Application Assessment Ratings – will be deployed June 21st**

A new query subject and associated query items was added to enable reporting on assessment level notification messages.

#### Applications folder > Assessments sub-folder

- Application Assessment Ratings query subject
  - [Presentation View].[Application Assessment Ratings].[Application Assessment Notification Message]
  - [Presentation View].[Application Assessment Ratings].[Application Assessment Notification Message Code]

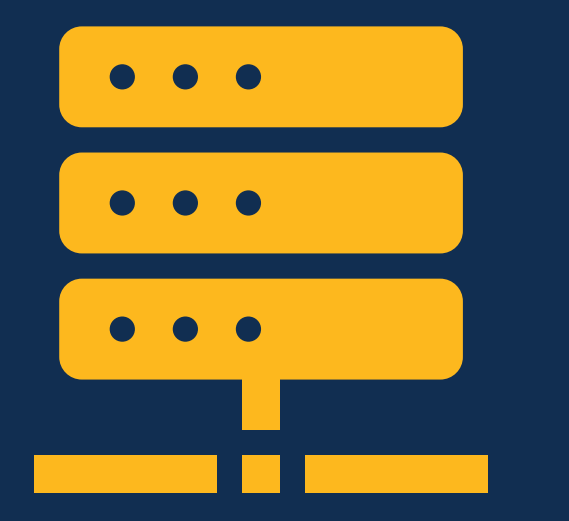

### Hiring Data Warehouse

### Application Assessments Items and Responses – will be deployed June 21<sup>st</sup>

A new query item was added and the descriptions of existing query items were updated to encompass the inclusion of items on SME evaluations.

#### Applications folder > Assessments sub-folder

- Application Assessment Items and Responses query subject
  - [Presentation View].[Application Assessment Items and Responses].[Application Assessment Item Header]
  - [Presentation View].[Application Assessment Items and Responses].[Application Assessment ID]
  - [Presentation View].[Application Assessment Items and Responses].[Application Assessment Item Number]
  - [Presentation View].[Application Assessment Items and Responses].[Application Assessment Item Rating Scale]
  - [Presentation View].[Application Assessment Items and Responses].[Application Assessment Item Required?]
  - [Presentation View].[Application Assessment Items and Responses].[Application Assessment Item Response Type]
  - [Presentation View].[Application Assessment Items and Responses].[Application Assessment Item Text]
  - [Presentation View].[Application Assessment Items and Responses].[Application Assessment Item Used for Screen-Out?]
  - [Presentation View].[Application Assessment Items and Responses].[Application Assessment Response Option]
  - [Presentation View].[Application Assessment Items and Responses].[Application Assessment Response Text]
  - [Presentation View].[Application Assessment Items and Responses].[Application Assessment Type]
  - [Presentation View].[Application Assessment Items and Responses].[Application Item Linked Competency]

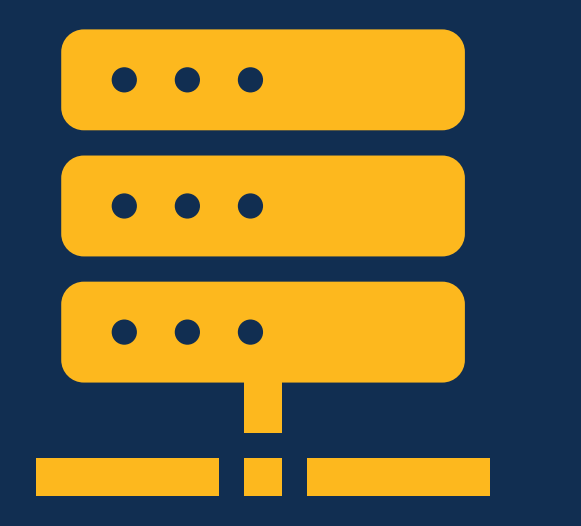

### Hiring Data Warehouse

#### Assessments – will be deployed June 21<sup>st</sup>

A new query item was added and the descriptions of existing query items were updated to encompass the inclusion of items on SME evaluations.

#### Assessment Packages folder > Assessment Information sub-folder

- Assessment Items query subject
  - [Presentation View].[Assessment Items].[Assessment Item ID]
  - [Presentation View].[Assessment Items].[Assessment Item Number]
  - [Presentation View].[Assessment Items].[Assessment Item Rating Scale]
  - [Presentation View].[Assessment Items].[Assessment Item Required?]
  - [Presentation View].[Assessment Items].[Assessment Item Response Type]
  - [Presentation View].[Assessment Items].[Assessment Item Text]
  - [Presentation View].[Assessment Items].[Assessment Item Used for Screen-Out?]
  - [Presentation View].[Assessment Items].[Assessment Item Header]
  - [Presentation View].[Assessment Items].[Linked Competency]

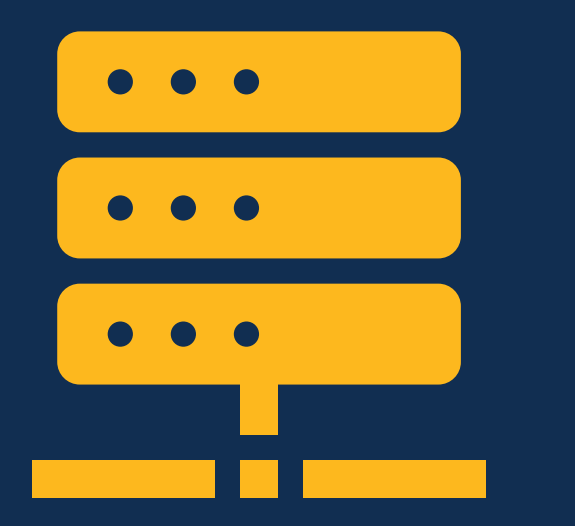

### Hiring Data Warehouse

#### Certificate Hurdle Filters – deployed May 24th

A new query subject and associated query items was added to enable reporting on certificate filters based on hurdle information.

#### Certificates folder > Certificate Information sub-folder

- Certificate Hurdle Filters query subject
  - [Presentation View].[Certificate Hurdle Filters].[Certificate Hurdle Filter Cutpoint]
  - [Presentation View].[Certificate Hurdle Filters].[Certificate Hurdle Filter Hurdle]
  - [Presentation View].[Certificate Hurdle Filters].[Certificate Hurdle Filter Hurdle Status]
  - [Presentation View].[Certificate Hurdle Filters].[Certificate Hurdle Filter Name]
  - [Presentation View].[Certificate Hurdle Filters].[Certificate Hurdle Filter Type]
  - [Presentation View].[Certificate Hurdle Filters].[Certificate Hurdle Filter Rating Combination]

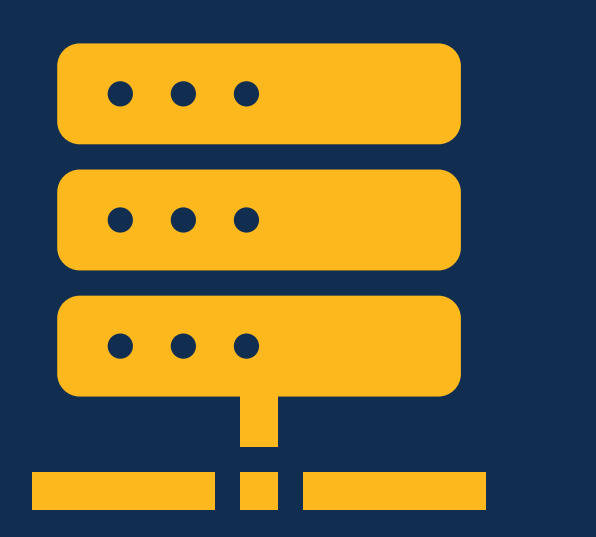

### Hiring Data Warehouse

#### **Onboarding Form Returned Reasons – deployed May 24th**

A new query subject and query items were added to enable reporting on the reason(s) and the date/time an onboarding form was returned to a new hire for correction.

#### New Hires folder > Onboarding Forms and Documents sub-folder

- Form Returned Reasons query subject
  - [Presentation View].[Form Returned Reasons].[Form Returned Date/Time]
  - [Presentation View].[Form Returned Reasons].[Form Returned Reason]

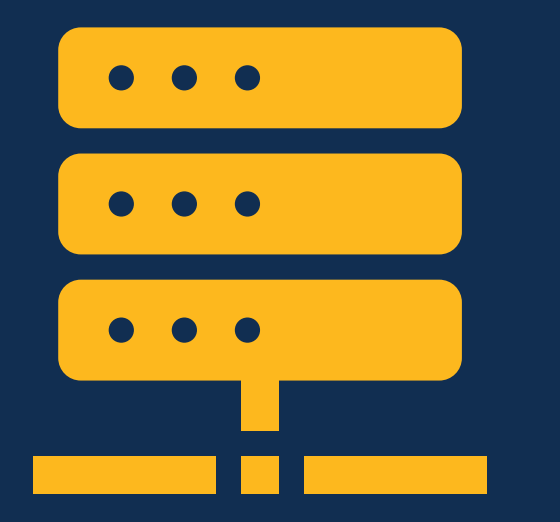

### Hiring Data Warehouse

#### SME Reviews – deployed June 7<sup>th</sup>

A new sub-folder, query subjects, and associated query items were added to enable reporting on the SME review type and individuals serving as reviewers on the SME review.

#### Applications folder > SME Review Information sub-folder

- SME Reviewers query subject
  - [Presentation View].[SME Reviewers].[SME Reviewer Email]
  - [Presentation View].[SME Reviewers].[SME Reviewer Inactive?]
  - [Presentation View].[SME Reviewers].[SME Reviewer Name]
  - [Presentation View].[SME Reviewers].[SME Reviewer Phone Number]
  - [Presentation View].[SME Reviewers].[SME Reviewer Tiebreaker Only?]
  - [Presentation View].[SME Reviewers].[SME Reviewer Title]

#### • SME Reviews query subject

- [Presentation View].[SME Reviews].[SME Review Creation]
- [Presentation View].[SME Reviews].[SME Review Due Date]
- [Presentation View].[SME Reviews].[SME Review Last Updated Date/Time]
- [Presentation View].[SME Reviews].[SME Review Name]
- [Presentation View].[SME Reviews].[SME Review Owner]
- [Presentation View].[SME Reviews].[SME Review Recall Date/Time]
- [Presentation View].[SME Reviews].[SME Review Recall Reason]
- [Presentation View].[SME Reviews].[SME Review Returned Date/Time]
- [Presentation View].[SME Reviews].[SME Review Returned By Name]
- [Presentation View].[SME Reviews].[SME Review Returned Date/Time]
- [Presentation View].[SME Reviews].[SME Review Sent Date/Time]
- [Presentation View].[SME Reviews].[SME Review Status]

## **API Updates**

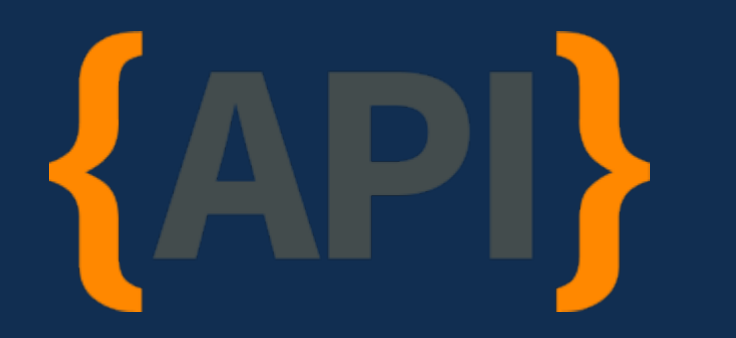

### **USA Staffing Data APIs**

#### **Records Filtered by Date**

The following APIs were updated to allow users to return a filtered list of records using startDate and endDate based on dwLastModifiedDateTime.

- AFD Announcements API deployed June 7<sup>th</sup>
- AFD Applications API will be deployed June 21st
- AFD Vacancy API will be deployed June 21st
- Assessments API deployed June 7<sup>th</sup>
- Certificates API deployed May 24<sup>th</sup>
- Customers API deployed June 7th
- Offices API deployed June 7th
- Onboarding Tasks API deployed May 24<sup>th</sup>
- Organizations API deployed June 7th
- Requests API deployed May 24<sup>th</sup>
- Reviews API deployed May 24<sup>th</sup>

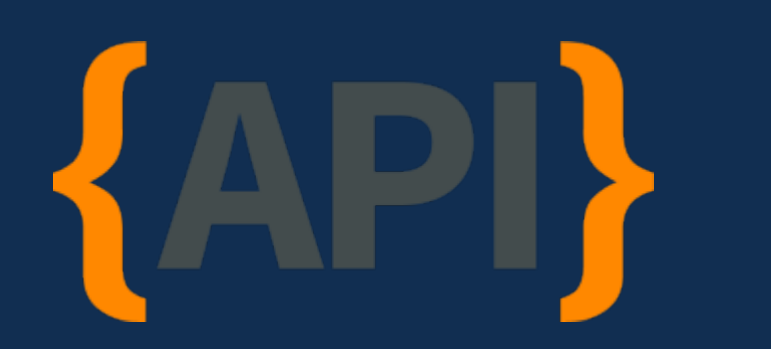

### USA Staffing Data APIs

#### Location Labels – will be deployed June 21st

The Applications Locations API endpoint and the Certificate Location API endpoint were both updated to include location label.

#### Applications Locations API endpoint

• Location Label: The text description of the location for which an application was submitted.

#### Certificate Location API endpoint

• **Location Label:** The text description of the location filter used to create a certificate.

## **Reporting Tip**

Installing and Using the Microsoft Authenticator App to Access Power BI

### Power BI Multi-Factor Authentication

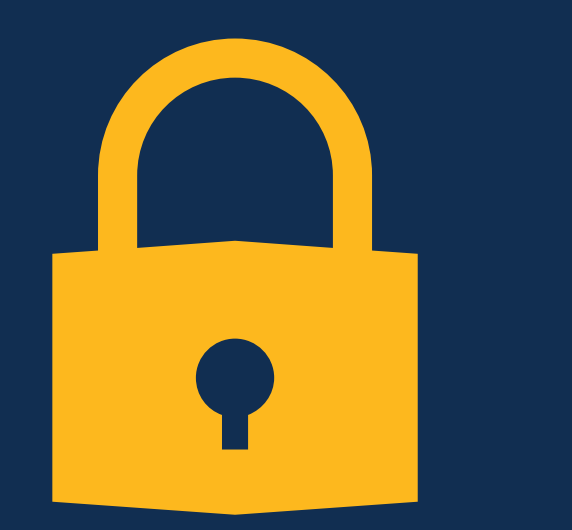

### **Current Status**

- To gain access to Power BI reports through USA Staffing, users are asked to verify their identity as members of the connect.opm.gov Azure domain via the Microsoft Authenticator app.
- An iPhone or Android device must be used for the Authenticator app.
- This is a temporary solution while OPM works towards providing a multi-factor authentication alternative to eliminate the need for the Authenticator app.

## **Initial Authenticator App Set Up Workflow**

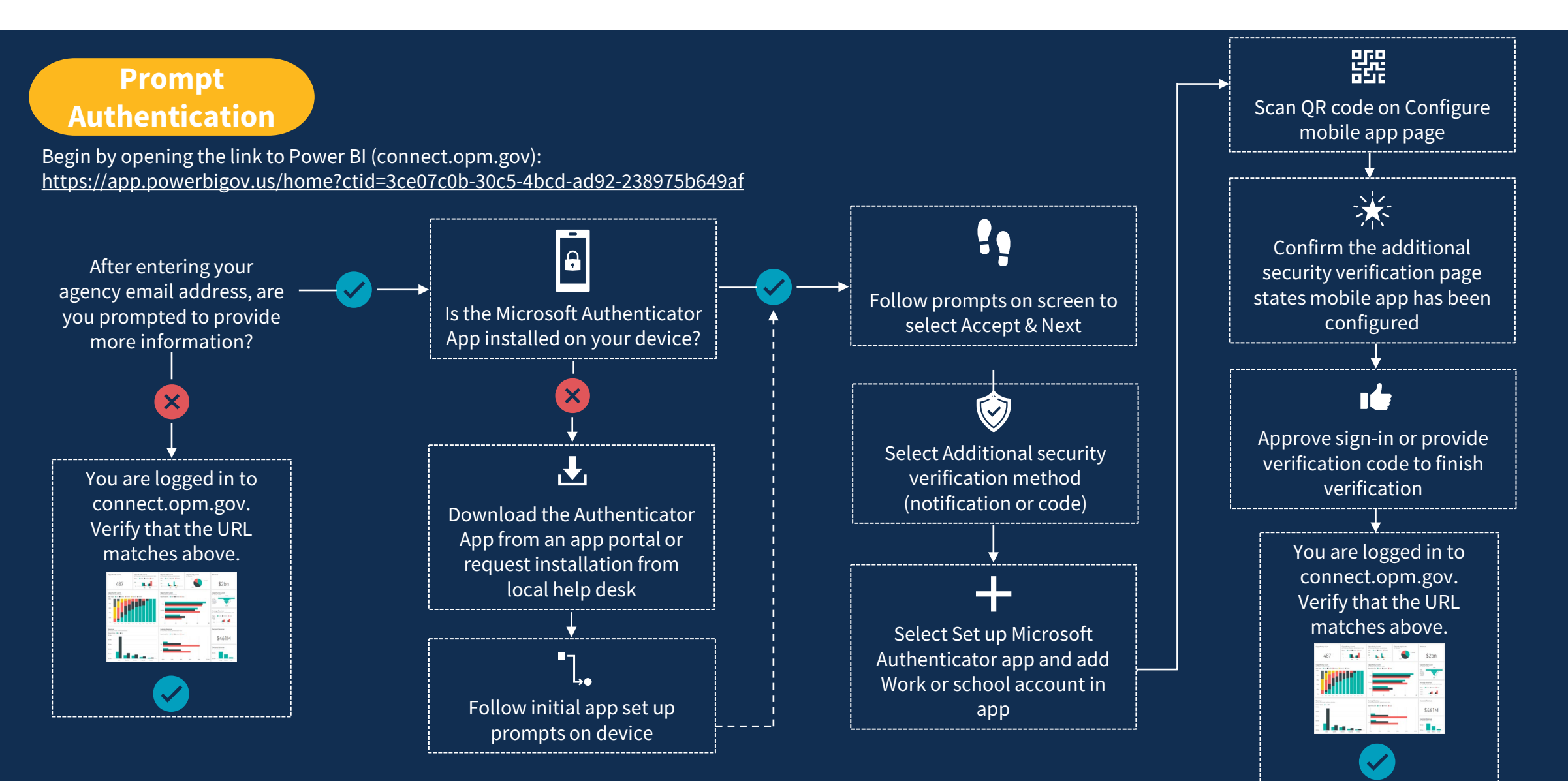

## Verify Installation

You may already use the Microsoft Authenticator app for multi-factor authentication into other applications. If you already have the app installed, move forward with following the steps on the screen for set up to use with connect.opm.gov. Even if your username appears in the app, the account is not set up as a verification method until you complete the registration.

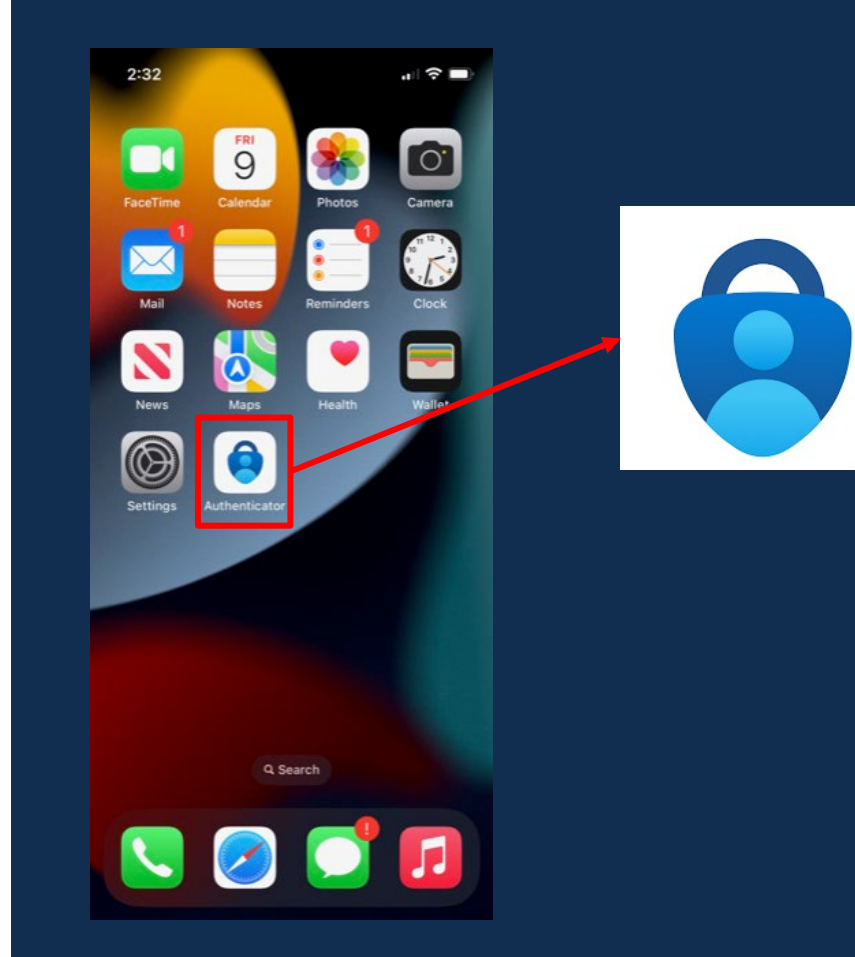

### **Download the Authenticator App**

#### Download the Microsoft Authenticator App:

- In your app portal or app store on your device, tap **Get** or **Install** to begin downloading Microsoft Authenticator
- Once the download has completed, tap Open

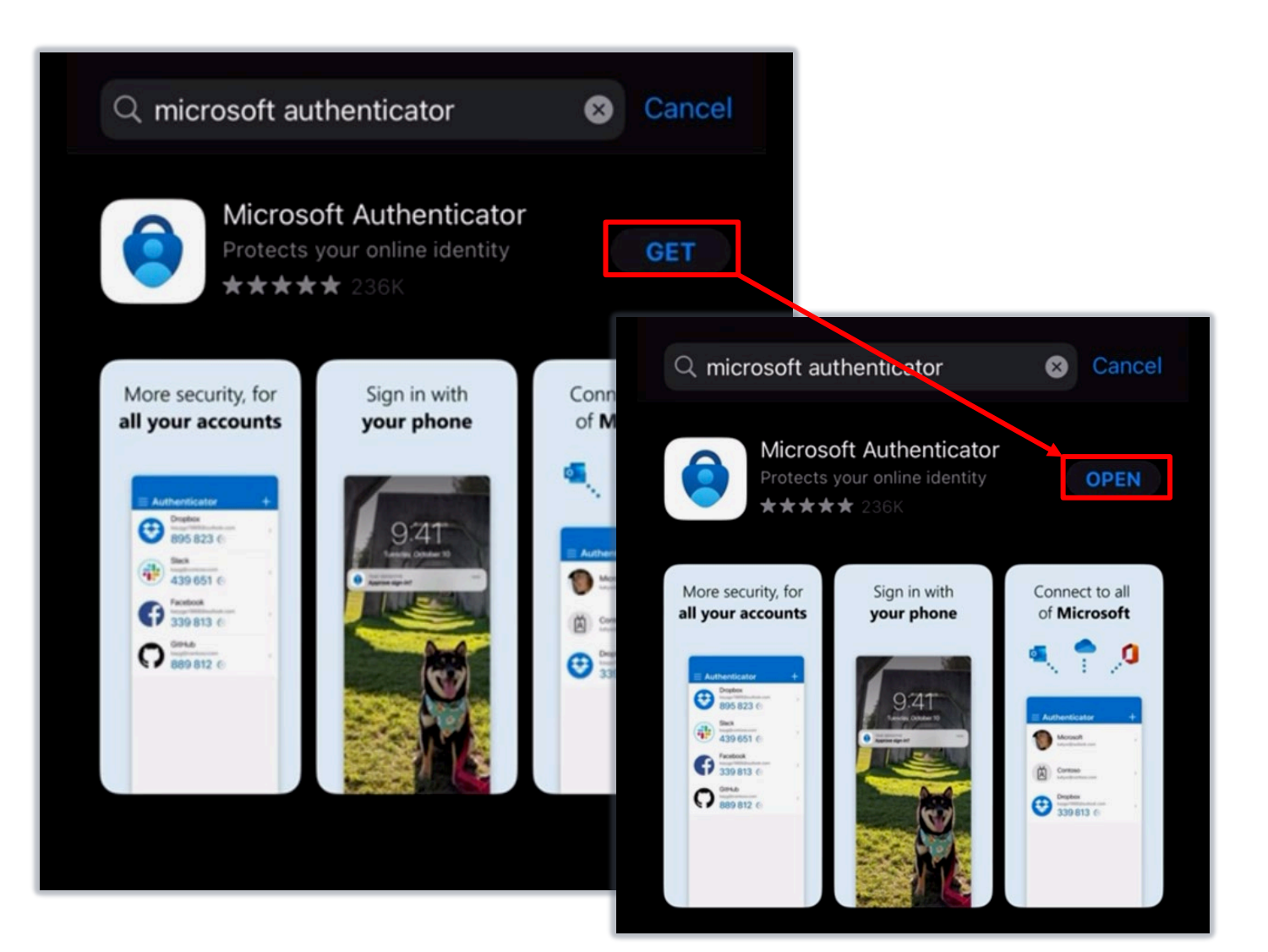

### **门. Initial Microsoft Authenticator Set Up**

If setting up the Authenticator app for the first time, you may see the following screens:

#### Help Improve Microsoft Authenticator:

• Tap **Continue** to go to the next screen. You do not have to share app usage data to Microsoft.

#### Scan QR Code:

 Tap Scan a QR code to proceed with the download of Microsoft Authenticator. Tap OK to allow the app permission to access the camera.

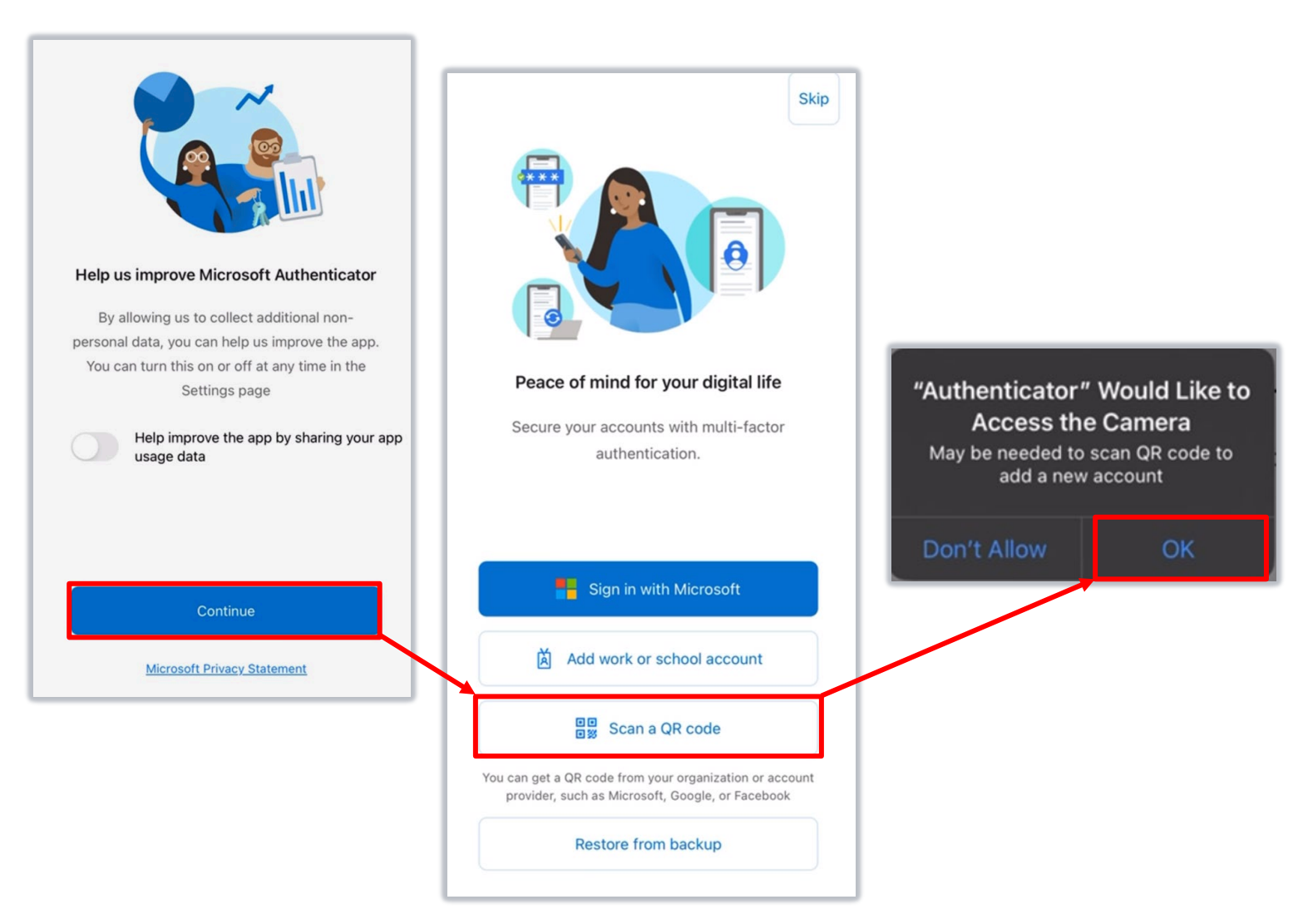

## **!** Follow Prompts on Screen

On your computer screen, select **Accept** and **Next** to complete multi-factor authentication.

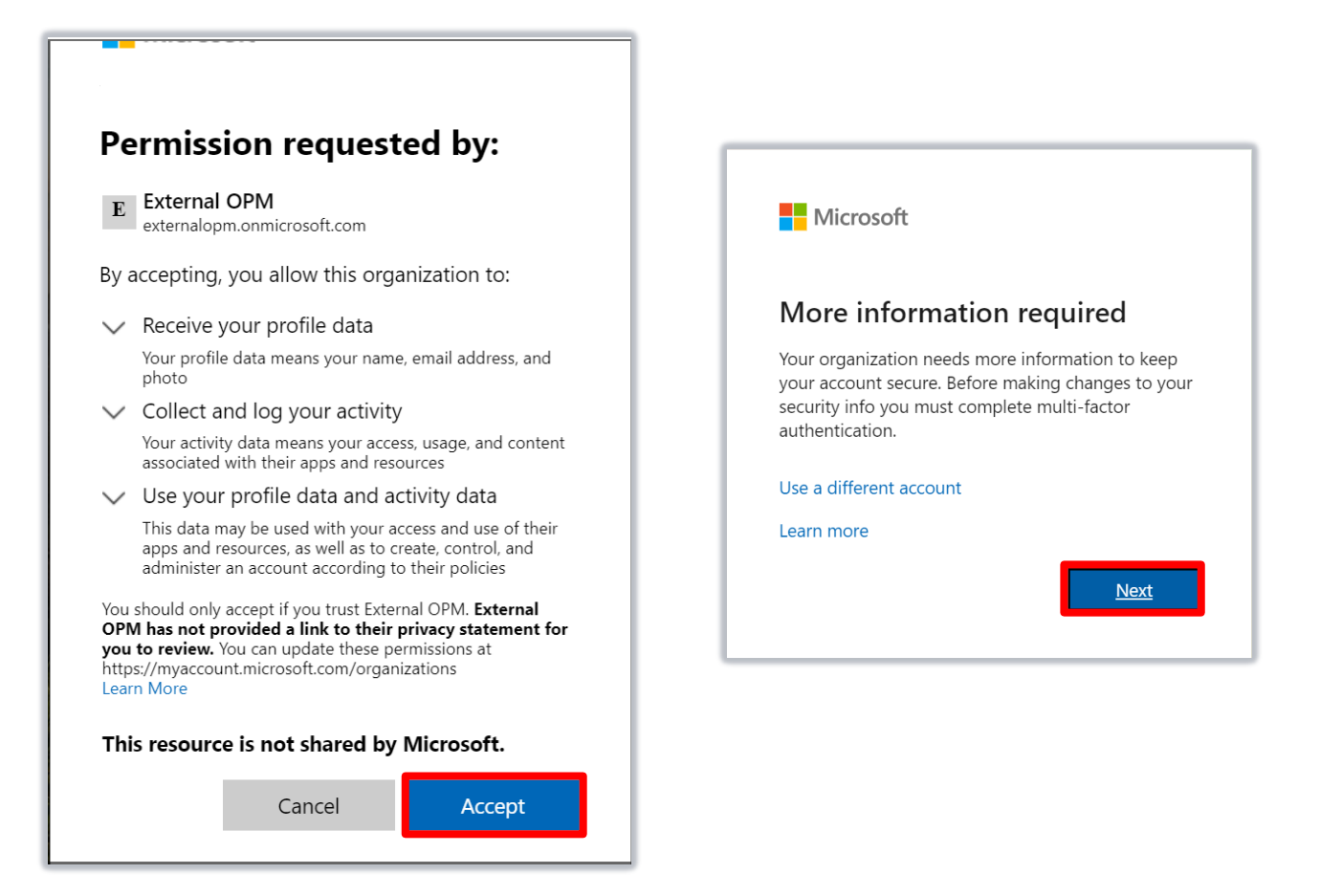

### Select Additional Security Verification

On the Additional Security Verification page:

- In "Step 1: How should we contact you?" section, select **Mobile app**
- Select Receive notifications for verification or Use verification code
  - The option to receive notifications for verification will send a push notification on your device to approve or deny the sign-in. You will also be prompted to enter a two-digit code.
  - The option to use verification code will require opening the app to retrieve a verification code.
  - Either method can be used for signing in to connect.opm.gov.
- Select Set up

| Microsoft                                                                                                    |                                                                                                    |
|----------------------------------------------------------------------------------------------------|----------------------------------------------------------------------------------------------------|
| Additional securi<br>Secure your account by adding phone<br>Step 1: How should we con<br>Mobile app v<br>How do you want to use the mob<br>Receive notifications for verifi<br>Use verification code | ty verification<br>verification to your password. View video to know how to secure your account<br>ntact you?<br>ile app?                                                                                                    |
| To use these verification methods, yr                                                                                                    | au must set up the Microsoft Authenticator app.         Image: Microsoft         Additional security verification         Secure your account by adding phone verification to your password. View video to know how to secure your account         Step 1: How should we contact you?         Mobile app         Image: Provide the mobile app?         Image: Provide the mobile app?         Image: Provide the mobile the mobile the mobile the mobile the mobile the mobile the mobile the mobile the mobile the mobile the mobile the mobile the mobile the mobile the mobile the mobile the mobile the mobile the mobile the mobile the mobile the mobi |

### + Set Up Microsoft Authenticator

Keep the Configure mobile app page open and switch to the Authenticator app:

- Tap the + (plus sign) to add an account
- Tap Work or school account
- Tap Scan QR code
- Use your device camera to scan the QR code
- If you are unable to utilize the QR code, there is a code below it to enter into the app

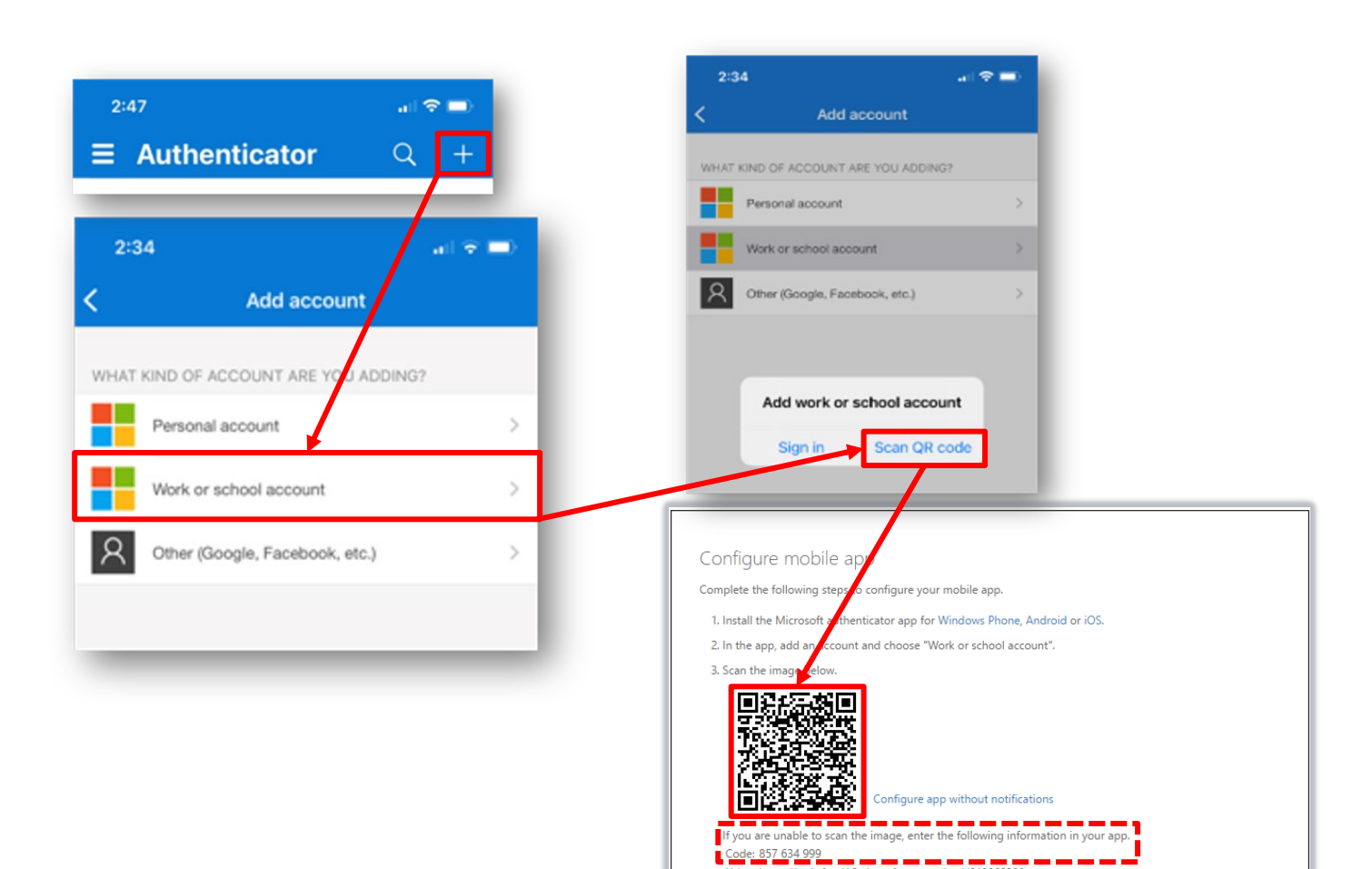

If the app displays a six-digit code, you are done!

https://co1pfpad16.phonefactor.net/pad/648069390

Next

cance

### **\*** Confirm Configuration & Finish Verification

Confirm the message, "Mobile app has been configured for notifications and verification codes" displays. Finish verification by selecting **Next**.

| Secure your account by | dding phone verification to your | password. View video to kr | now how to secure your acc | count |  |
|------------------------|----------------------------------|----------------------------|----------------------------|-------|--|
| Step 1: How sho        | ıld we contact you?              |                            |                            |       |  |
| Mobile app             | *                                |                            |                            |       |  |
| How do you want to     | use the mobile app?              |                            |                            |       |  |
| Receive notification   | tions for verification           |                            |                            |       |  |
| Use verification       | code                             |                            |                            |       |  |

If you chose "Receive notifications for verification," enter the code shown on the screen and tap **Yes** on the notification sent to your mobile device.

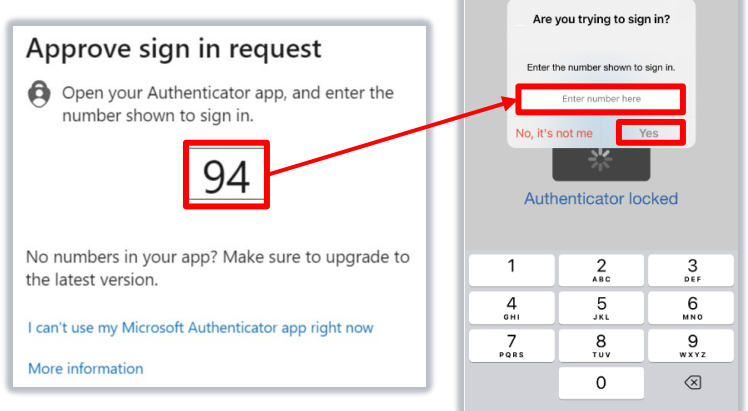

If you chose "Use verification code," copy the 6-digit code from the app into **Step 2: Enter the verification code from the mobile app** box on your computer. Select **Verify**.

| Microsoft                                                                                                    |        |        |
|----------------------------------------------------------------------------------------------------|--------|--------|
| Additional security verification                                                                                       |        |        |
| Secure your account by adding phone verification to your password. View video to know how to secure your account       |        |        |
| Step 2: Enter the verification code from the mobile app<br>Enter the verification code displayed on your app<br>boxood |        |        |
|                                                                                                    | Cancel | Verify |
|                                                                                                    |        |        |

### **Success Authenticating into Power Bl**

Once authenticated into Power BI, the home screen will look similar to this. Confirm that the URL reached is: https://app.powerbigov.us/home?ctid=3ce07c0b-30c5-4bcd-ad92-238975b649af

| Power B                                           | x +           |                                                                                                    |                                      |                     |                   |                                    |                                                                                                    |                 |            |  | A |      | <ul> <li>-</li> <li>-</li> </ul> | · - · |
|---------------------------------------------------|---------------|----------------------------------------------------------------------------------------------------|--------------------------------------|---------------------|-------------------|------------------------------------|----------------------------------------------------------------------------------------------------|-----------------|------------|--|---|------|----------------------------------|-------|
| € → C                                             | Power BI Home | ctid=3ce0/c0b-30c5-4bcd-ad92-2389/5b649af                                                                                                    |                                      |                     |                   |                                    |                                                                                                    |                 | <b>Д</b> 🖏 |  |   | ↓ ?  | <ul><li>↓ ?</li></ul>            | ↓ ? ( |
| Home<br>+<br>Create                               |               | <b>Good morning,</b><br>Find and share actionable insights                                                                                                    | to make data-driven decisions        |                     |                   |                                    |                                                                                                    | + New r         | report 📟 🗸 |  | _ | <br> |                                  |       |
| Browse<br>Data hub<br>Data hub<br>Apps<br>Metrics |               | Cecting started with Power BI                                                                                                    | Contraction started with Power Bills | P Getting start     | ed with Power Bl  | Cetting started with Power BI      | Cetting started      were     were |                 |            |  |   |      |                                  |       |
| Learn                                             |               | Explore basic Power BI concepts<br>Recent Favorites My apps                                                                                                    | Intro—What is Power BI?              | Quick start—Getting | g around in the s | View and understand a Power BI rep | How to: Know your co                                                                                                    | ontent is up to | See all    |  |   |      |                                  |       |
| My<br>workspace                                   |               | Name USA Staffing Datasets - UAT                                                                                                    | · 🕀                                  | Type                | Opened            | Location                           | Endorsement                                                                                                    | Sensitivity     |            |  |   |      |                                  |       |
|                                                   |               | State of the second second |                                      | Workspace           | -<br>19 hours ago | Workspaces                         | _                                                                                                    | _               |            |  |   |      |                                  |       |

## Using the Authenticator App

The initial Authenticator app set up is a one-time action. On future visits to connect.opm.gov, you will need to sign in using the Authenticator app.

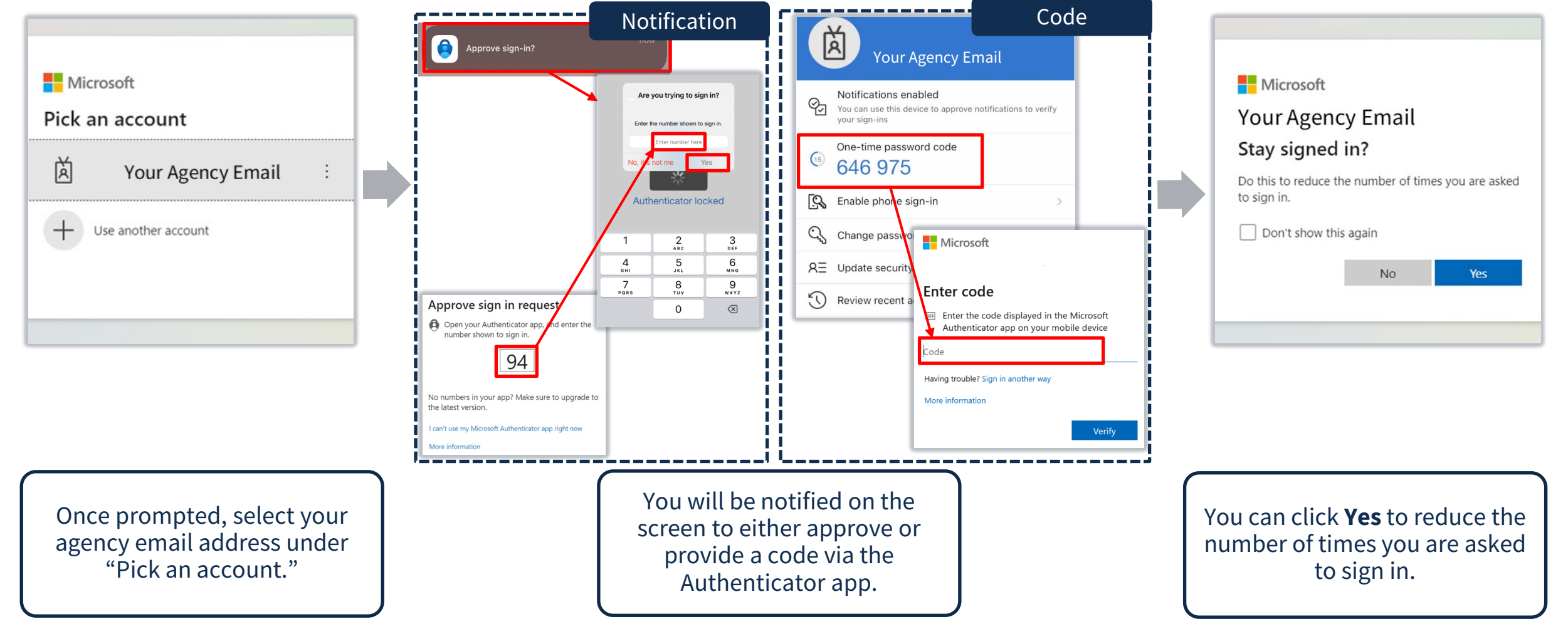

## **Troubleshooting Tips**

#### Q: I'm in Power BI but do not see my home agency organization workspace(s).

A: If you successfully log into Power BI but do not see the USA Staffing Power BI assets listed above, clear your browser cache (**Ctrl** + **Shift** + **Delete** from within browser) for all time, close, and restart your browser session and try logging in again using the provided link. Next, try switching browsers (if available). Finally, try again after rebooting your computer.

#### Q: I received a message that my account has been locked.

A: Please take a screenshot of the error message and submit with the Help Desk ticket or message to USA Staffing Lead or Account Manager.

#### Q: I received a message that my account is blocked due to suspicious activity.

A: Please take a screenshot of the error message and submit with the Help Desk ticket or message to USA Staffing Lead or Account Manager.

#### Q: I received a message that says "Something went wrong. Please try again later."

A: First, try clearing your browser cache (**Ctrl** + **Shift** + **Delete** from within browser) for all time, close, and restart your browser session and try logging in again using the provided link. Next, try switching browsers (if available). Finally, try again after rebooting your computer. If the problem persists, please send a screenshot of the error message and submit with the Help Desk ticket or message to USA Staffing Lead or Account Manager.

## **Troubleshooting Tips**

#### Q: I have a new phone and need to move the Authenticator app to the new device.

A: Open Microsoft Authenticator on your old phone, go to **Settings**, and enable cloud backups. Install Microsoft Authenticator app on your new phone and tap **Begin Recovery**. The accounts that were backed up from your old phone will be transferred to your new phone. Refer to <u>https://support.microsoft.com/en-us/account-billing/back-up-and-recover-account-credentials-in-the-authenticator-app-bb939936-7a8d-4e88-bc43-49bc1a700a40</u> for detailed instructions. Seek local help desk support if you need additional assistance.

#### Q: I do not see my email address on the "Pick an account" dialog box.

A: Choose + Use another account and type in the appropriate email address.

| Microsoft           |  |
|---------------------|--|
| Pick an account     |  |
| 菡                   |  |
| 赵                   |  |
| Use another account |  |
|                     |  |

For additional frequently asked questions about Microsoft Authenticator app, refer to <u>https://support.microsoft.com/en-us/account-billing/common-questions-about-the-microsoft-authenticator-app-12d283d1-bcef-4875-9ae5-ac360e2945dd</u>

### **Need Help?**

- Step-by-step Microsoft Authenticator app set up instructions available at: <u>https://support.microsoft.com/en-us/account-billing/set-up-an-authenticator-app-as-a-two-step-verification-method-2db39828-15e1-4614-b825-6e2b524e7c95</u>
- If you need assistance or receive an error message, refer to the troubleshooting tips in this job aid. Submit a Help Desk ticket through USA Staffing. Please send a screenshot of any error message received with the ticket.

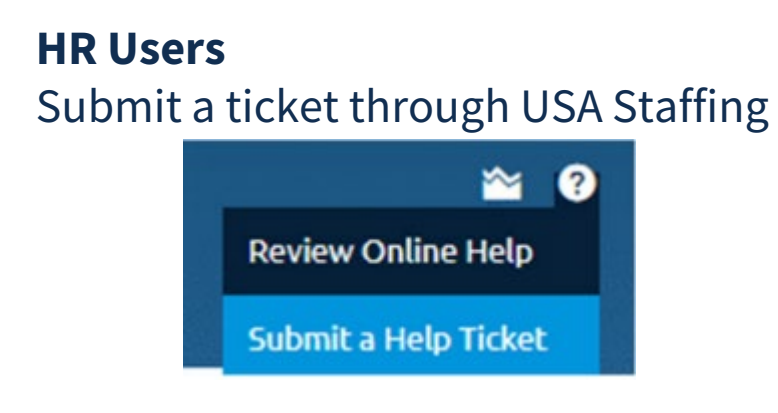

#### **Report Author Only and AFD Users**

Contact your internal USA Staffing Lead or Account Manager to submit a ticket on your behalf.

Or send an email to <u>USAStaffingData@opm.gov</u>

## **Open Demonstration and Q&A**

### **USA Staffing Reporting Upcoming Events and Releases**

**Events** 

|--|

Releases

| June 20    | Reporting and Analytics Workgroup |
|------------|-----------------------------------|
| June 21-22 | Cognos Report Author Training     |
| July 6     | Advanced Author Forum             |
| July 18-19 | Cognos Report Author Training     |
| July 20    | Cognos Consumer Forum             |
| August 1   | Reporting and Analytics Workgroup |
| August 3   | Advanced Author Forum             |
|            |                                   |
| June 21    | Reporting Production              |
| June 28    | Reporting Stage                   |
| July 5     | Reporting Production              |
| July 12    | Reporting Stage                   |
| July 19    | Reporting Production              |
|            |                                   |
| July 26    | Reporting Stage                   |

The full USA Staffing Release Schedule and Release Notes can be found on the <u>USA Staffing Resource Center</u>.

### **Resources and Contacts**

#### **IBM Cognos Analytics User Guide**

The official IBM user guide for Reporting via Cognos Analytics: https://www.ibm.com/support/knowledgecenter/SSEP7J\_11.0.0/com.ibm.swg.ba.cognos.ug\_cr\_rptstd.doc /ug\_cr\_rptstd.pdf?view=kc

#### **USA Staffing Resource Center**

Under the Reports and Analytics section, you'll find presentations from previous workgroup sessions and other resources: <u>https://help.usastaffing.gov/ResourceCenter/index.php?title=USA\_Staffing\_Resource\_Center</u>

#### **Need Help?**

If you are experiencing issues accessing Cognos or need help to create or troubleshoot a report, submit a HelpDesk ticket through USA Staffing. If you are unable to submit a HelpDesk ticket, please contact us at **USAStaffingData@opm.gov**